## 宮城県公立学校教員採用候補者選考 出願の流れ③

## 採用願書・出願者名票の送付

受付が完了した申請者に対し、7月上旬に受験番号を記載した「採用願書」、「出願者名票」 の電子データが送信されます。その際、登録されたメールアドレスに次のような「結果通知発 行通知」メールが送信されます。

## 本文:到達番号:04000000△△△ 申請した「宮城県公立学校教員採用候補者選考」について,宮城県からく申請者:〇〇 〇〇様,申請者ID:〇〇〇〇>あてに結果通知を発行しましたのでお知らせいたします。

(1) 通知メールが到達したら、Web ページ
【みやぎ電子申請サービス】のトップ画
面の「申請・手続情報」から
申請状況
照会 をクリックします。

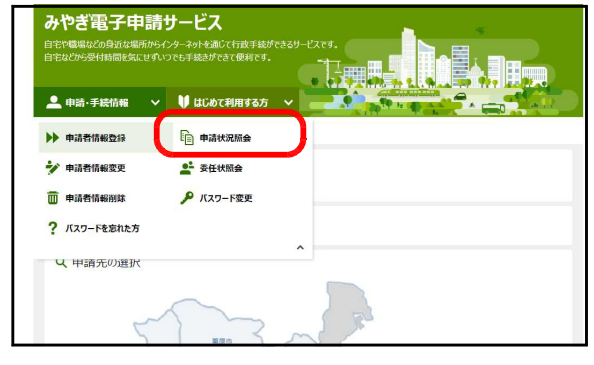

(2) 到達番号形式選択ページが表示されま すので、「(数字のみ)の場合」を選択し ます。

| みやぎ電子申請サービス                                                                           | ♠ ザービストップへ |
|---------------------------------------------------------------------------------------|------------|
| 文字大中小 色  黑 肖 黄                                                                        |            |
| 到達番号形式選択                                                                              |            |
| 申請した内容を参照する場合は、到達番号形式に応じて下記リンクを押してください。                                               |            |
| 11通暦号の152557999-2999-29999 (数字キナンティーバー) 後(合<br>到)遺膏号の形式が 99999999999999999 (数字のみ) の場合 |            |
| 943 Martina                                                                           |            |
| ご利用にあたり                                                                               |            |
| サイトマップ                                                                                |            |

(3)「電子申請・届出システム」画面が表示されたら、申請者 I D・パスワードを入力し、 ログイン をクリックします。 また、到達番号及び問合せ番号から照会することもできます。

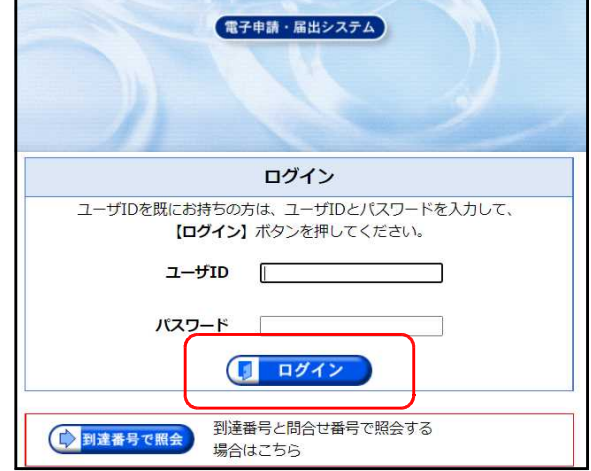

(4) 「取扱状況詳細」画面になったら、「通知書類一覧」ボタンを押して、「通知書 類一覧」画面を表示させます。

|                  |                                  |                            | 09791             |
|------------------|----------------------------------|----------------------------|-------------------|
| <b>以</b> 決況詳細    | 「最終ロダイン日料200                     | аяналин (өлчания) 😨 🖡      | 2 (D) HM (113416) |
|                  | 申請・届出の速れ                         |                            |                   |
|                  | 318 <b>•</b>                     | 文作問題 🔿 尊主問題 📫 喜素終了 📫 手続終   | 17                |
|                  |                                  | 王和松平之唐东川市社人                | 1                 |
|                  | 于政体计算机                           | 3 Milling Band Service     |                   |
|                  | .#915                            | 職員からの新規運営はありません。           |                   |
|                  |                                  |                            | 2 M 10            |
|                  | 78 <u>.</u>                      | 補正内容が反映されました。              |                   |
|                  |                                  | 甲儲着からの独正内容を反映しました。         |                   |
|                  |                                  | 書堂が診了しました。書室結果通知が発行されています。 |                   |
| (NEWC)<br>1世印香港县 | 審査結果通知を発行しました。<br>内容の確認を行ってください。 | ● 通知書類一覧                   |                   |
|                  | RTIT                             | 取下げまけっていません。               | 🖬 RFII            |
|                  | 1912                             | 中価の履歴を確認することができます。         |                   |

(5) 「通知書類一覧」画面が表示されたら、「受付結果通知書」の右側にある、
表示 ボタンを押して、「通知書類一覧」
画面を表示させ、「採用願書」「出願名票」の内容を確認し、
取得 ボタンで、データをパソコンに保存します。

保存したデータを出力(印刷)して、 第1次選考当日に持参してください。

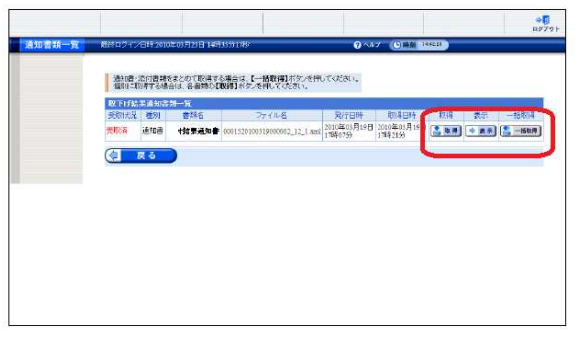

例年、過年度のデータを出力して持参するケースがみられます。**過年度のデータを持参した場合は受験できません**ので、注意してください。

※ 受験会場、受験上の注意等は、教職員課 Web ページで必ず確認してください。